## POUR LES ENSEIGNANT-ES: BIEN DÉMARRER SA RENTRÉE AVEC MOODLE

## Réinitialiser son espace de cours

Dans le cas où vous souhaitez réutiliser le même espace de cours, vous devez désinscrire les étudiant-es et supprimer les données telles que les annonces envoyées, les messages dans les forums, les travaux dans les devoirs, etc.

Pour cela,

ner

1-Entrez dans l'espace de cours que vous voulez réinitialiser.

2- Cliquez sur la roue dentée puis sur "Réinitialiser":

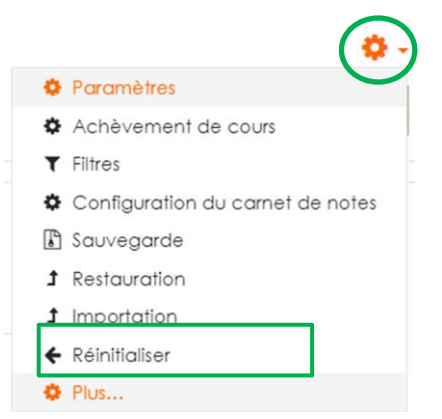

Tous ces éléments sont classés par section (Général, Rôles, Carnet de notes, Groupes...), n'hésitez pas à déplier les sections pour sélectionner tous les paramètres à réinitialiser.

- Vous cochez les données que vous souhaitez supprimer. Attention, ne cochez que les paramètres qui vous parlent, s'ils ne sont pas clairs pour vous n'y touchez pas.
- > Par exemple dans la section "Rôle" cliquez sur "étudiant" pour les désinscrire:

|                             | Rôles                                                                                    |                                                                        |  |  |
|-----------------------------|------------------------------------------------------------------------------------------|------------------------------------------------------------------------|--|--|
| [                           | Désinscrire les utilisateurs                                                             | Aucun rôle<br>Étudiant<br>Enseignant non éditeur<br>Enseignant         |  |  |
|                             |                                                                                          | Supprimer toutes les attributions de rôles locales                     |  |  |
| <ul> <li>Si vous</li> </ul> | Afficher plus<br>avez utilisé des forums de discu                                        | ussions, cochez "supprimer les messages" :                             |  |  |
| our nous appeler : 0(       | 46)25.91.32 🗹 Courriel : ens-elearning@univ-                                             | tiaret.dz 🔶 Admin centerConnecté sous le nom « mettarcl                |  |  |
|                             |                                                                                          |                                                                        |  |  |
|                             | Supprimer tous les messag                                                                | les                                                                    |  |  |
| les messages du             | Annonces<br>Forum informel<br>Forum standard pour utilisati<br>Chaque personne lance une | on générale<br>e discussion unique                                     |  |  |
|                             | Supprimer toutes les préfé                                                               | rences des utilisateurs pour les récapitulatifs de messages de forum ! |  |  |
|                             | Supprimer tous les abonne                                                                | ements aux forums !                                                    |  |  |
|                             |                                                                                          |                                                                        |  |  |

Supprimer toutes les préférences de suivi des messages de forum I

Une page de confirmation liste l'ensemble des éléments qui ont été supprimés. Faites le tour de l'espace de cours pour vérifier que tout est remis à zéro. Si ce n'est pas le cas, revenez sur la page "réinitialiser" et recommencez uniquement avec les éléments en trop.

## Remarque :

Si vous avez suivre tous les procédures et les étudiants sont toujours présent dans le cours, dans ce cas vous avez inscrit les étudiants par la méthode d'inscription : Inscription par cohorte donc :

Pour les désinscrivent vous devez supprimer la cohorte en suivant les démarches :

1- Cliquez sur la roue dentée puis sur plus

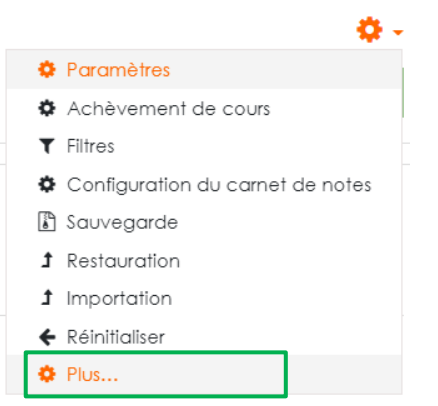

2- Ensuite sur « méthode d'inscription » dans onglet utilisateurs

| Exemple de<br>Accueil / Mes cours / SA / | cours<br>exemple1 / Administration du cours                        |
|------------------------------------------|--------------------------------------------------------------------|
| Administration (                         |                                                                    |
| Utilisateurs                             | Utilisateurs inscrits<br>Groupes<br>Autres utilisateurs            |
| <u>Méthodes</u><br>d'inscription         | Synchronisation des cohortes (SA/Dpt-GC/L3/Génie Civil - Étudiant) |
| Permissions                              | Voir les permissions                                               |

3- cliquez sur icone corbeille pour supprimer la cohorte désirée

| Nom                                                                | Utilisateurs | Vers le haut/Vers le bas | Modifier |
|--------------------------------------------------------------------|--------------|--------------------------|----------|
| Inscriptions manuelles                                             | 1            | •                        | 2+ 0     |
| Accès anonyme                                                      | 0            | <b>↑ ↓</b>               | 🛍 🛷 💠    |
| Auto-inscription (Étudiant)                                        | 0            | <b>↑ ↓</b>               | 🛍 🌮 🔅    |
| Synchronisation des cohortes (SA/Dpt-GC/L3/Génie Civil - Étudiant) | 247          | •                        | (i) 🧶 🗘  |